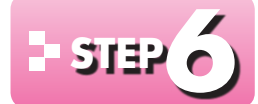

## - 5152 ら 図形を作成する

## 図形を利用したタイトルの作成 1

次のように、図形内にひと文字ずつ入力してちらしのタイトルを作成します。

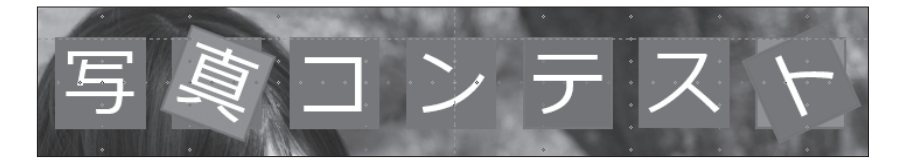

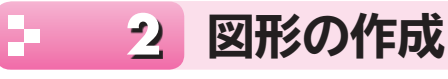

ガイドに合わせて「正方形」を作成しましょう。表示倍率を変更し、グリッド線とガイドを見や すくしてから操作します。

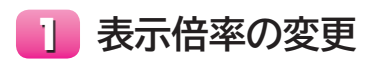

画面の表示倍率を「100%」に変更しましょう。

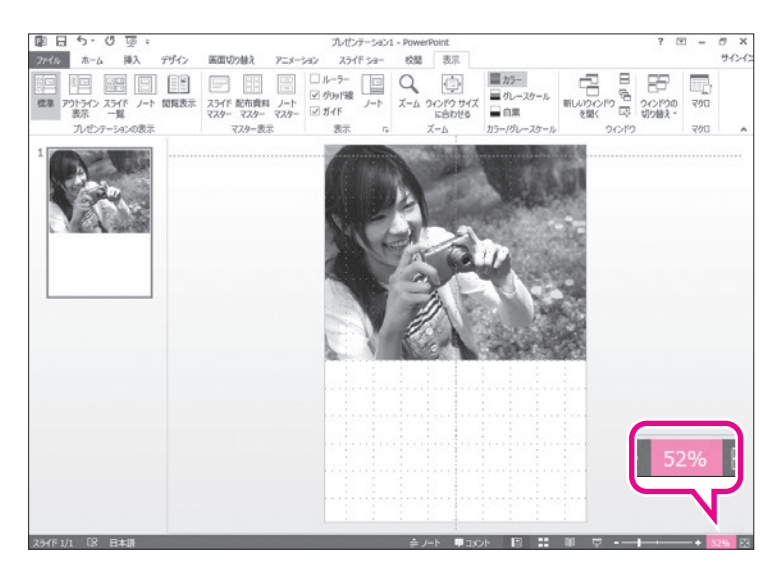

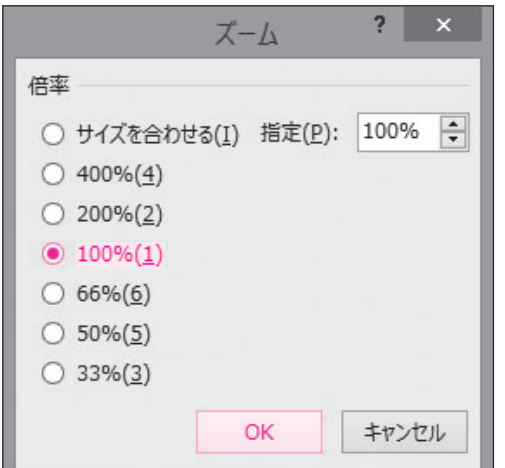

①ステータスバーの 52% をクリックします。 ※お使いの環境によっては、表示されている数値が異 なります。

《ズーム》ダイアログボックスが表示されま す。

②《倍率》の《100%》を<br />
●にします。 ③《OK》をクリックします。

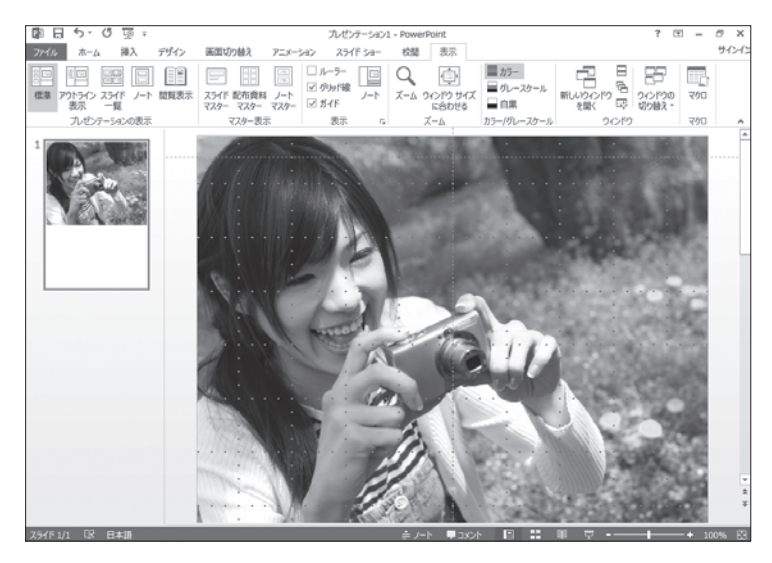

画面の表示倍率が変更されます。※スクロールして、スライドの上側を表示しておきましょう。

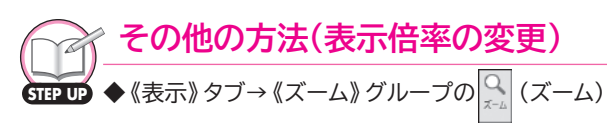

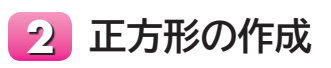

水平方向のガイドに合わせて正方形を作成しましょう。正方形を作成する場合は、(Shift) を押しながらドラッグします。

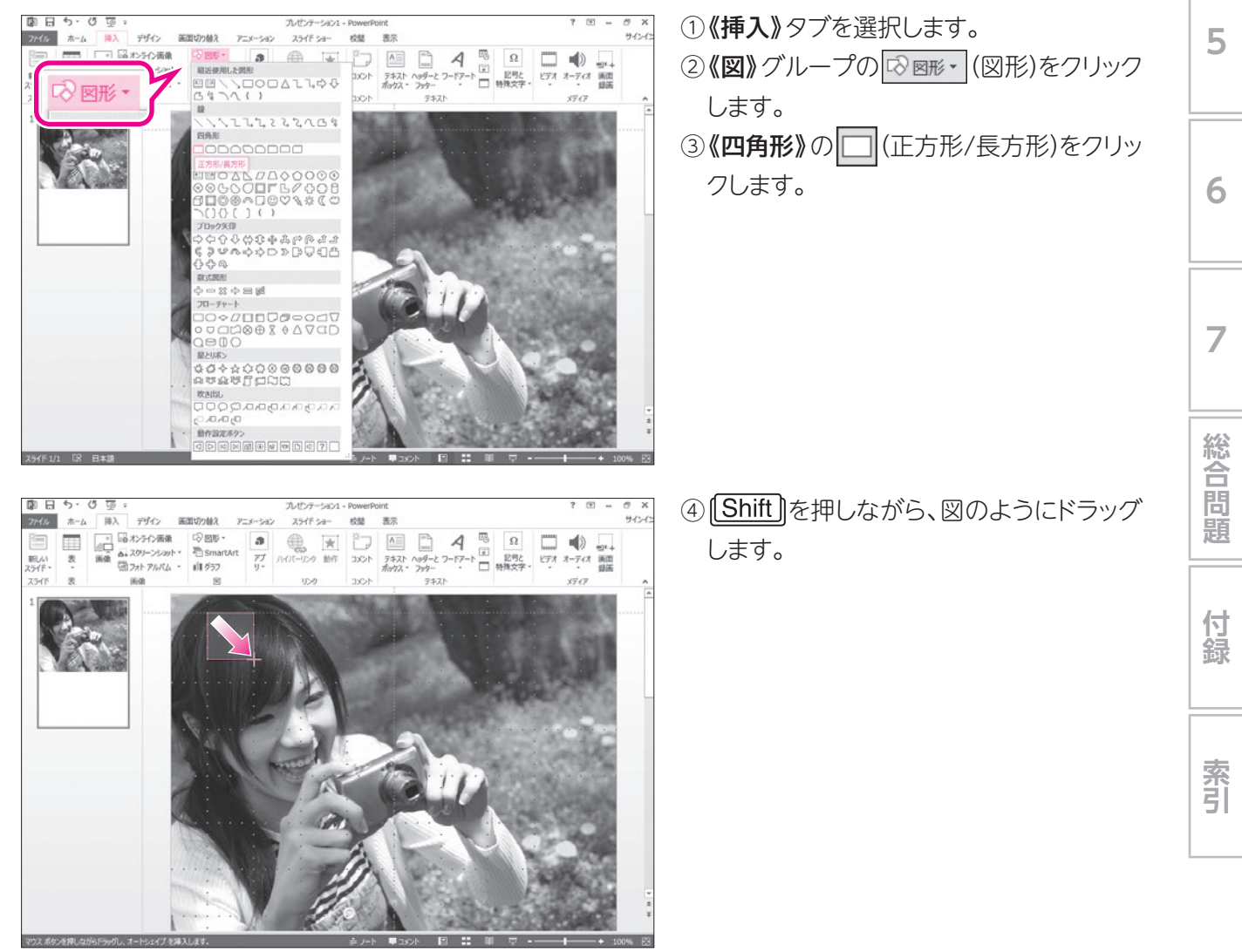